# XM Camera Quick Setup Steps

- 1. This camera supports blue iris software, the camera's protocol please select xmeye if you use blue iris.
- 2. This camera also supports RTSP Setting methods

1.open you router 554 port

- 2.open VLC media player
- 3. In the "Enter Network URL:" Fill

rtsp :// 192.168.1.10:554 / user = admin & password = & channel = 1 & stream = 0.sdp?

192.168.1.10 The device is connected to IP

: 554 This is the RTSP service port number, you can change the device inside the network

#### services

user = admin This is the device's login user name

password = password empty

channel = 1 the first channel

- stream = 0.sdp? Main Stream .
- 3. This camera supports onvif. If you want to use it with NVR, please confirm your NVR can also support onvif. If yes, then you can add camera's IP to your NVR to surveillance image

Generally we suggest to use our software which is more better to surveillance and operate

# The way of get camera's IP and how to use CMS software

- First, connect camera to router (don't connect camera to Modem, otherwise you can't find camera's IP), connect the camera to DC 12V power supply. If you have a 48V POE switch and your camera supports POE, you can connect the camera directly to the switch.
- Generally, if you have connected it correctly, the green LED on the RJ45 cavke port of camera start to flash. Wait about 20-30 seconds, you can hear the sounds of IR-CUT which inside of the camera At night or in the dark, camera's LED will emit red light.

## The Steps of use CMS software

1. Open or download CMS software, install it to windows PC which connect the same router with your camera

| IE control                                 | 6/27/2018 2:29 PM  | File folder |
|--------------------------------------------|--------------------|-------------|
| Mobile Monitor                             | 6/27/2018 2:28 PM  | File folder |
| ARSP setup.ppT                             | 4/22/2013 5:15 PM  | PPT File    |
| DynDns Operation.doc                       | 4/22/2013 5:12 PM  | DOC File    |
| Firefox Operation manual20110114.doc       | 4/22/2013 5:12 PM  | DOC File    |
| General_CMS_V3.1.0.8.T.20180525            | 6/27/2018 2:26 PM  | Applicatio  |
| General_DeviceManage_V2.5.2.2.T.201608     | 6/12/2018 11:24 AM | Applicatio  |
| General_Player_V1.7.0.0.T.20171218         | 6/12/2018 11:24 AM | Applicatio  |
| General_VRSoft_CMS_V3.1.0.8.T.20170417     | 6/27/2018 2:26 PM  | Applicatio  |
| ] IP address and ports mapping instruction | 10/3/2013 1:32 PM  | DOC File    |
| ] Jufeng_MAC_VMS_EU.dmg                    | 6/12/2018 11:24 AM | DMG File    |
| ] Snapshot,Email&FTP Setting.doc           | 4/22/2013 5:12 PM  | DOC File    |
| UpgradeTool Operation Manual.doc           | 4/22/2013 5:12 PM  | DOC File    |

# 2. Choose Setup language

| network Setup                                                                        |                | ×      |
|--------------------------------------------------------------------------------------|----------------|--------|
| Setup Language<br>Please select one of the following languages:                      |                |        |
| <ul> <li>Simplified Chinese</li> <li>Traditional Chinese</li> <li>English</li> </ul> |                |        |
|                                                                                      | <u>N</u> ext > | Cancel |

3. Click NEXT until the installation complete

| n CMS Setup                                                 | X      |
|-------------------------------------------------------------|--------|
| Installing CMS<br>Please wait                               |        |
| Installing Files<br>C:\Program Files (x86)\CMS\dhnetsdk.dll |        |
|                                                             | Cancel |

### 4. Installation completed

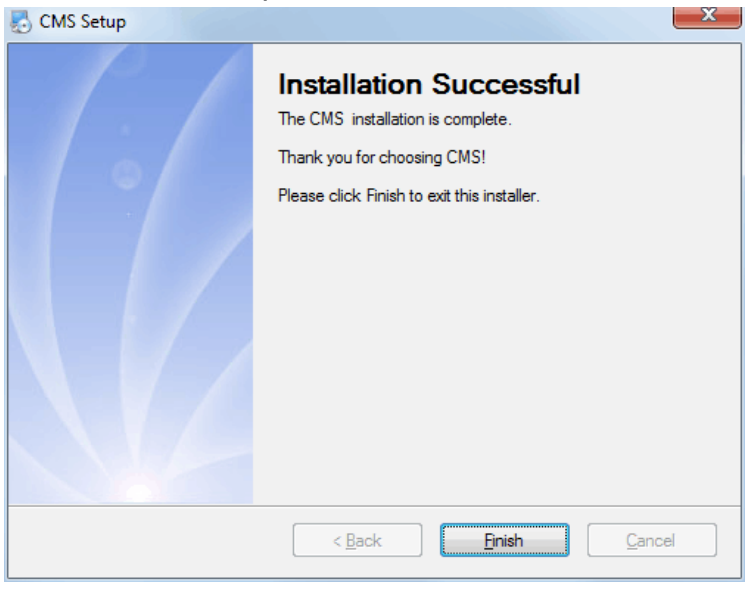

5. Select the language you need, click ok, start CMS

| Select Language                                           | ×      |
|-----------------------------------------------------------|--------|
| ???????<br>Português(BR)<br>Bulgarian<br>Cesky<br>English | *<br>E |
| Französisch<br>DEUTSCHER<br>e??????<br>Hebrew             | -      |
| ОК                                                        | Cancel |

6. USER NAME: super Password : Click Longin, enter CMS software

| User Name | super         |            |
|-----------|---------------|------------|
| Descured  |               |            |
| Password  |               |            |
|           | Save Password | Auto Login |

## 7. Click OK

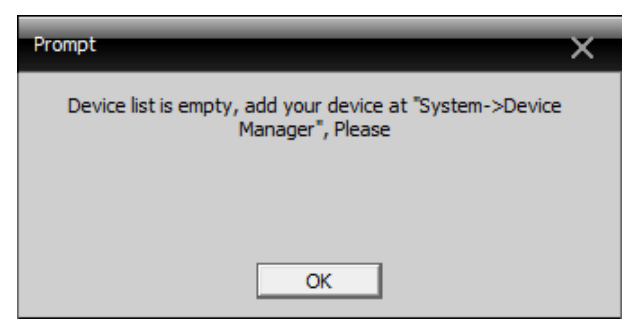

8. Click on the location indicated by the red arrow

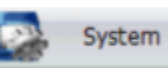

| CMS    |                                                                                                    |           |           | - = ×                                      |
|--------|----------------------------------------------------------------------------------------------------|-----------|-----------|--------------------------------------------|
| Device |                                                                                                    | Monitor   |           | Time                                       |
|        |                                                                                                    |           | H.264 DVR | 11:34:41<br>2018-09-22<br>CPU : 13%<br>PTZ |
|        | H.264 I                                                                                                    | DVR       | H.264 DVR | Zoom     Focus     Pan Preset              |
|        |                                                                                                    |           | H.264 DVR | 01 2 2 4                                   |
|        | H.264 DVR H.264 DVR                                                                                                    | HL264 DVR | H.264 DVR |                                            |
|        | Image: Characteristic field         Image: Characteristic field         Image: Characteristic field <t< th=""><th>esobe</th><th></th><th>😻 PTZ<br/>Color<br/>System</th></t<> | esobe     |           | 😻 PTZ<br>Color<br>System                   |
| RC     |                                                                                                    |           |           | PlayBack<br>Advance<br>LogOut              |

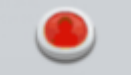

9. Click Device Manager

| CMS                                |           | - = ×                                         |
|------------------------------------|-----------|-----------------------------------------------|
| Device Monitor                     |           | Time                                          |
|                                    | H.264 DVR | 11:34:59<br>2018-09-22<br>CPU : 15%<br>System |
| H.264 DVR                          | H.264 DVR | Local Config<br>Remote Config<br>Account      |
|                                    | H.264 DVR | Local Log                                     |
| H.264 DVR H.264 DVR H.264 DVR      | H.264 DVR |                                               |
|                                    |           |                                               |
| 🔳 📰 📖 🏢 🗰 25 36 64 🔀 🌾 🛶           |           | 🗳 PTZ                                         |
| Type Date Device Chan User Desorbe |           | Color                                         |
|                                    |           | PlayBack                                      |
|                                    |           |                                               |
| RC                                 |           | 🧏 LogOut                                      |

10. Click zone list , then click ADD AREA

| Devi | ce Manager  |            |          |        |              |                  |                 | × |
|------|-------------|------------|----------|--------|--------------|------------------|-----------------|---|
|      | <b>F</b>    | -          | <b>a</b> | Î      |              |                  |                 |   |
|      | ADD AREA    | ADD DEVICE | MODIFY   | DELETE | Devices impo | rt Devices expor | Connection Test |   |
|      | 🛃 Zone List |            |          |        |              |                  |                 |   |
|      |             |            |          |        |              |                  |                 |   |

11. Fill in zone, Click ok

| Zone    |           | × |
|---------|-----------|---|
|         |           |   |
| Zone    | home      |   |
| Up Zone |           |   |
|         | OK Cancel |   |

12. Choose zone list, Click ADD DEVICE

| ADD AREA ADD DEVICE MODIFY DELETE Devices import Devices exporConnection Tes | ice Manager |            |         |        |               |                 |                |
|------------------------------------------------------------------------------|-------------|------------|---------|--------|---------------|-----------------|----------------|
| ADD AREA ADD DEVICE MODIFY DELETE Devices import Devices exporConnection Tes |             |            | <i></i> | Î      |               | Â               |                |
| 🔁 Zone List                                                                  | ADD AREA    | ADD DEVICE | MODIFY  | DELETE | Devices impor | t Devices expor | Connection Tes |
|                                                                              | 🔯 Zone List |            |         |        |               |                 |                |
| 🔯 home                                                                       | 🔂 home      |            |         |        |               |                 |                |
|                                                                              |             |            |         |        |               |                 |                |
|                                                                              |             |            |         |        |               |                 |                |
|                                                                              |             |            |         |        |               |                 |                |
|                                                                              |             |            |         |        |               |                 |                |
|                                                                              |             |            |         |        |               |                 |                |

13. Click IP Search

| Edit       |                      |             |                     | ×                 |
|------------|----------------------|-------------|---------------------|-------------------|
| NO. IP     | Address              | Port        | MAC                 | Vendor            |
|            |                      |             |                     |                   |
|            |                      |             |                     |                   |
|            |                      |             |                     |                   |
|            |                      |             |                     |                   |
|            |                      |             |                     |                   |
|            | Show Added           | Devic IP Se | arch IPV6Search Add | Device EditDevice |
|            | Onvif Search         |             |                     |                   |
| Device Nar | ne <mark>Test</mark> |             |                     |                   |
| LoginType  | ☑ IP Addre           | ss Domain   | ARSP Cloud          | IPV6              |
| IP Address |                      |             | -                   |                   |
| Port       |                      |             | -                   |                   |
| User Name  | admin                |             | Password            |                   |
| Zone       | home                 |             |                     |                   |
| Vendor     | H264DVR              | •           | 1                   |                   |
|            | ,<br>                |             |                     |                   |
|            |                      | ОК          | Cancel              |                   |

14. Wait the software to find the new IP

| E | dit      |                |             |                       |                   | × |
|---|----------|----------------|-------------|-----------------------|-------------------|---|
|   |          |                |             |                       |                   |   |
|   | NO.      | IP Address     | Port        | MAC                   | Vendor            |   |
|   | 1        | 192.168.1.10   | 34567       | 00:12:17:d9:93:4a     | H264DVR           |   |
|   |          |                |             |                       |                   |   |
|   |          |                |             |                       |                   |   |
|   |          |                |             |                       |                   |   |
|   |          |                |             |                       |                   |   |
|   |          |                |             |                       |                   |   |
|   |          |                |             |                       |                   |   |
|   |          |                |             |                       |                   |   |
|   |          |                |             | arch TDV6Soarch Add I | Device EditDovice |   |
|   |          |                | Devic IP Se | ardi IPV6Seardi Addi  | Device Europevice |   |
|   |          | ) Onvir Search |             |                       |                   |   |
|   | Device I | Name lest      |             |                       |                   |   |
|   | LoginTy  | De 🔽 ID Addre  | Domain      |                       |                   |   |
|   | 209,     | PC IV IF Addre | SS Domain   | AKSP 1 Cloud          | 1 1940            |   |
|   | IP Addr  | ess .          |             |                       |                   |   |
|   |          |                |             |                       |                   |   |
|   | Port     |                |             |                       |                   |   |
|   | Lloor Na | ma Jadmin      |             | Password              |                   |   |
|   | USELING  |                |             | Password              |                   |   |
|   | Zone     | home           |             |                       |                   |   |
|   | Vendor   |                | -           | 1                     |                   |   |
|   | Vendor   | JUS 100K       | •           | l                     |                   |   |
|   |          |                | OK I        | Cancel                |                   |   |
|   |          |                |             | Cancer                |                   |   |
|   |          |                |             |                       |                   |   |

15. Choose the IP you just found, then click OK

| Edit        |            |             |                       |            |             | × |
|-------------|------------|-------------|-----------------------|------------|-------------|---|
| NO. IP Add  | fress      | Port 34567  | MAC<br>00:12:17:d9:93 | Vend       | lor<br>IDVR |   |
|             |            | 0.007       |                       |            |             |   |
|             |            |             |                       |            |             |   |
|             |            |             |                       |            |             |   |
|             |            |             |                       |            |             |   |
|             | Show Added | Devic IP Se | arch IPV6Search       | Add Device | EditDevice  |   |
| Device Name | 192.168.1. | 10          | 1                     |            |             |   |
| LoginType   | ☑ IP Addre | ss Domain   |                       | Cloud 🗌 IP | /6          |   |
| IP Address  | 192 . 168  | . 1 . 10    | 1                     |            |             |   |
| Port        | 34567      |             | 1                     |            |             |   |
| User Name   | admin      |             | Password              |            |             |   |
| Zone        | home       |             |                       |            |             |   |
| Vendor      | H264DVR    | -           |                       |            |             |   |
|             |            | ОК          | Cance                 | el         |             |   |
|             |            |             |                       |            |             |   |

16. Camera's IP have been already added in Device Manager, click OK

| Dev | ice Manager |            |              |        |                |                  |                | × |
|-----|-------------|------------|--------------|--------|----------------|------------------|----------------|---|
|     |             | 4          |              |        | _              |                  |                |   |
|     |             |            | - <b>7</b> - | Î      | <u> </u>       | <u> </u>         |                |   |
|     | ADD AREA    | ADD DEVICE | MODIFY       | DELETE | Devices import | t Devices exporC | onnection Test |   |
|     | Zone List   |            |              |        |                |                  |                |   |
|     | 2 19        | 2.168.1.10 |              |        |                |                  |                |   |
|     |             |            |              |        |                |                  |                |   |
|     |             |            |              |        |                |                  |                |   |
|     |             |            |              |        |                |                  |                |   |
|     |             |            |              |        |                |                  |                |   |
|     |             |            |              |        |                |                  |                |   |
|     |             |            |              |        |                |                  |                |   |
|     |             |            |              |        |                |                  |                |   |
|     |             |            |              |        |                |                  |                |   |
|     |             |            |              |        |                |                  |                |   |
|     |             |            |              |        |                |                  |                |   |
|     |             |            |              |        |                |                  |                |   |
|     |             |            |              |        |                |                  |                |   |
|     |             |            |              |        |                |                  |                |   |
|     |             |            |              |        |                |                  |                |   |
|     |             |            |              |        |                |                  |                |   |
|     |             |            |              |        |                |                  |                |   |
|     |             |            |              |        |                |                  |                |   |
|     |             |            |              | ОК     | 1              |                  |                |   |
|     |             |            |              |        | _              |                  |                |   |

17. Camera's IP have been already added in the list

| CMS    |                                         | - = ×                               |
|--------|-----------------------------------------|-------------------------------------|
| Device | Monitor                                 | Time                                |
| w home | H.264 DVR                               | 11:36:37<br>2018-09-22<br>CPU : 13% |
|        | H-264 DVR                               | Device Manager                      |
|        |                                         | Account                             |
|        |                                         |                                     |
|        | H.264 dwr H.264 dwr H.264 dwr H.264 dwr |                                     |
|        | Type Date Device Own User Decobe        | 👹 PTZ                               |
|        |                                         | System<br>PlayBack                  |
| ्राट   | 🖺 🗗 🖂 95% 🗨 📧   🗖 💍                     | LogOut                              |

18. Double-click to find IP

| CMS                        |                                    |                     |              |           | - = ×                              |
|----------------------------|------------------------------------|---------------------|--------------|-----------|------------------------------------|
| Device                     |                                    | Mor                 | itor         |           | Time                               |
| Gu home<br>☐ ∰ 192.1681.10 |                                    |                     |              | H.264 DVR | 11:36:50<br>2018-09-22<br>CPU : 4% |
|                            | H.2                                | 264 D               | WR           | H.264 DVR | Zoom     Focus     Pan     Preset  |
|                            |                                    |                     |              | H.264 DVR | 01 V H                             |
|                            |                                    |                     |              |           | _                                  |
|                            | H.264 DVR                          | H.264 DVR           | H.264 DVR    | H.264 DVR |                                    |
|                            |                                    | 25 36 64 🔀          | ······       | 1         | 👋 ртг                              |
|                            | Type Date Device                   | Chan User Describe  |              |           | Color                              |
|                            | Video 2018-09-22 11:36:47 192.168. | 1.10 1 admin Connec | t successful |           | System                             |
|                            |                                    |                     |              |           | PlayBack                           |
|                            |                                    |                     |              |           | Advance                            |
| ्रिट                       |                                    |                     |              |           | LogOut                             |

19. Double-click camera's name, you can see the image now.

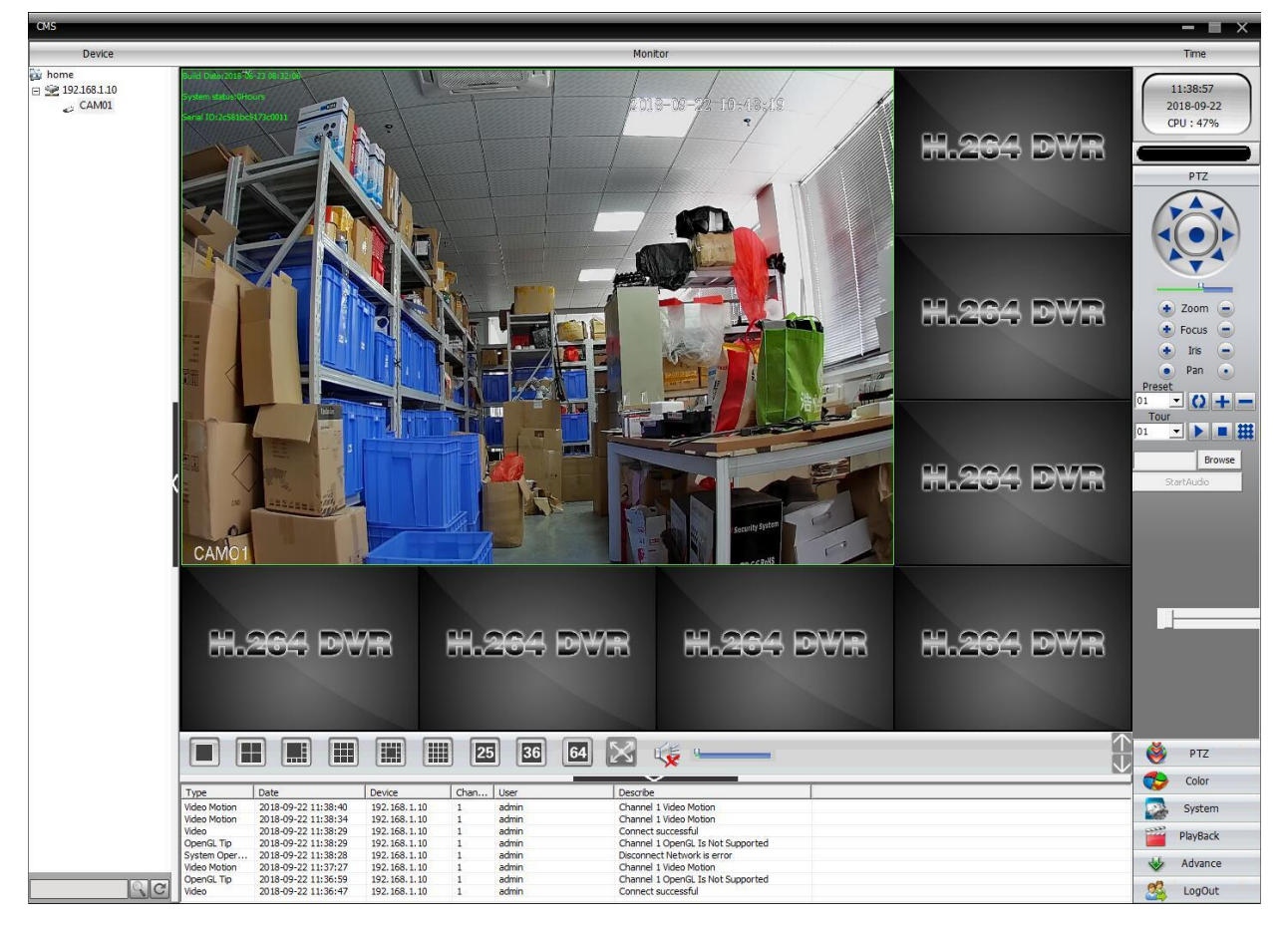

20. Mouse over the monitoring interface, click the right mouse button to enter the camera menu

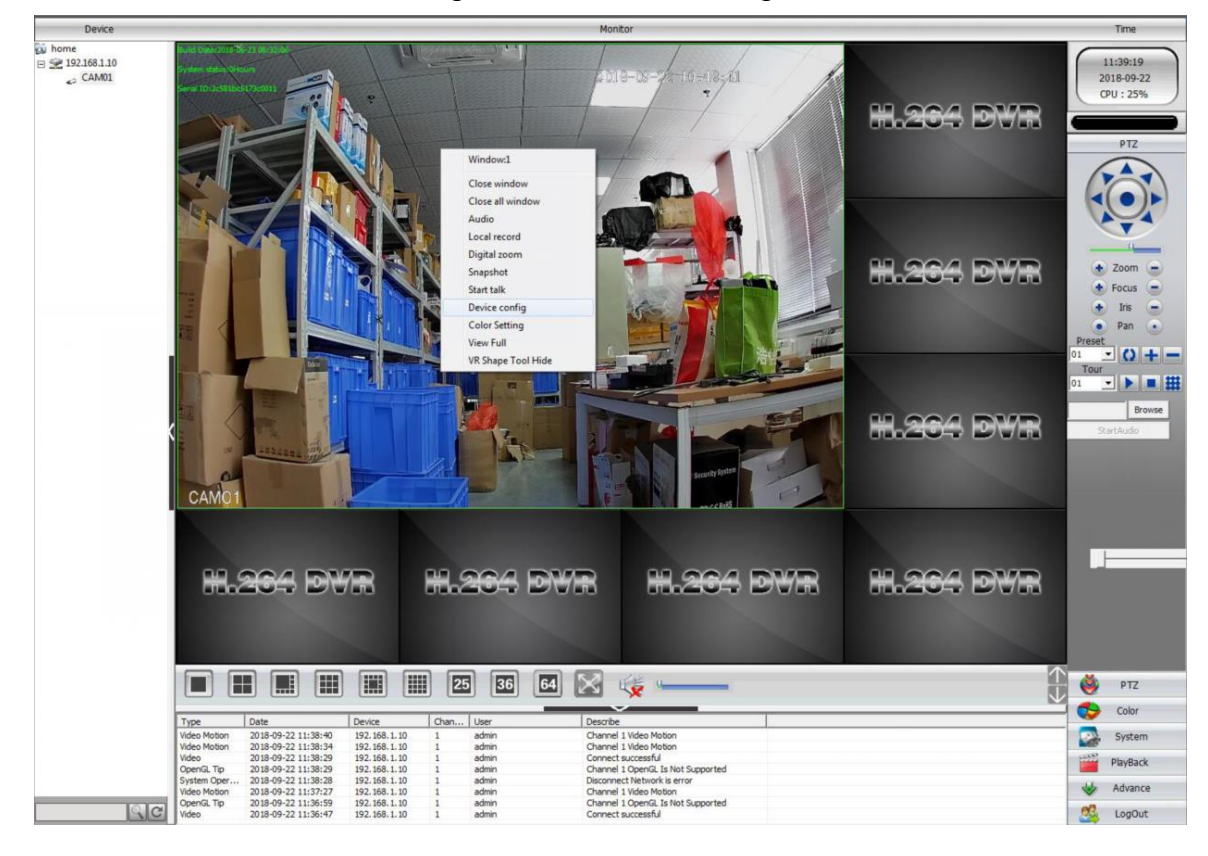

1. Open or download Device Manage software, install it to windows PC which connect the same router with your camera

| <ul> <li>Files Currently on the Disc (13)</li> </ul> |                    |             |  |
|------------------------------------------------------|--------------------|-------------|--|
| 📕 IE control                                         | 6/27/2018 2:29 PM  | File folder |  |
| 📕 Mobile Monitor                                     | 6/27/2018 2:28 PM  | File folder |  |
| ARSP setup.ppT                                       | 4/22/2013 5:15 PM  | PPT File    |  |
| DynDns Operation.doc                                 | 4/22/2013 5:12 PM  | DOC File    |  |
| Firefox Operation manual20110114.doc                 | 4/22/2013 5:12 PM  | DOC File    |  |
| General_CMS_V3.1.0.8.T.20180525                      | 6/27/2018 2:26 PM  | Application |  |
| Seneral_DeviceManage_V2.5.2.2.T.201608               | 6/12/2018 11:24 AM | Application |  |
| General_Player_V1.7.0.0.T.20171218                   | 6/12/2018 11:24 AM | Application |  |
| General_VRSoft_CMS_V3.1.0.8.T.20170417               | 6/27/2018 2:26 PM  | Application |  |
| IP address and ports mapping instruction             | 10/3/2013 1:32 PM  | DOC File    |  |
| Jufeng_MAC_VMS_EU.dmg                                | 6/12/2018 11:24 AM | DMG File    |  |
| Snapshot, Email&FTP Setting.doc                      | 4/22/2013 5:12 PM  | DOC File    |  |
| UpgradeTool Operation Manual.doc                     | 4/22/2013 5:12 PM  | DOC File    |  |
|                                                      |                    |             |  |

# 2. Select Setup Language

| 🛃 DeviceManage Setup                                                                 | <b>X</b>      |
|--------------------------------------------------------------------------------------|---------------|
| Setup Language<br>Please select one of the following languages:                      |               |
| <ul> <li>Simplified Chinese</li> <li>Traditional Chinese</li> <li>English</li> </ul> |               |
|                                                                                      | Next > Cancel |

## 3. Installation completed

| 🛃 DeviceManage Setup                   | ×      |
|----------------------------------------|--------|
| Installing DeviceManage<br>Please wait |        |
| Creating Shortcuts                     |        |
|                                        |        |
|                                        |        |
|                                        |        |
|                                        | Cancel |

#### 4. Start Device Manage

| IO. IP Ad | dress Port | Destribe   |           | Mac Address | CloudID     | IP Address  |       |         |
|-----------|------------|------------|-----------|-------------|-------------|-------------|-------|---------|
|           |            |            |           |             |             |             | ~1 40 | ~1      |
|           |            |            |           |             |             | Subnet Mask | 12 AK | 12 E    |
|           |            |            |           |             |             | Gateway     | 20 12 | 25      |
|           |            |            |           |             |             |             | SameT | oPc     |
|           |            |            |           |             |             | HTTPPort    |       |         |
|           |            |            |           |             |             | TCPPort     |       |         |
|           |            |            |           |             |             | Mac Address |       |         |
|           |            |            |           |             |             |             |       |         |
|           |            |            |           |             |             | CloudID     |       |         |
|           |            |            |           |             |             |             |       | Modify  |
|           |            |            |           |             |             | adminPsw    |       | Advance |
|           |            |            | m         | 10 DA 1     | •           |             |       |         |
| SelectAll | IP Search  | Add Device | WebBrowse | Reboot      | ResetConfig |             |       |         |
| 202.0     |            |            |           |             | 1           |             |       |         |
| DirPath   |            |            |           | Browse      | Export      |             |       |         |
| FileName: |            |            |           | Browse      | Upgrade     |             |       |         |

5. Click Psearch, find camera's IP, The default IP is 192.168.1.10. and the camera has been enabled for DHCP. If the camera is already connected to the router, the IP will be modified according to your router's IP. The red arrow refers to the camera cloud ID serial number, If you have download XMEYE APP to your mobile, you can scan to add to mobile app.

| NO.   | IP Address   | Port  | Destribe                                                                                                    | Mac Address       | CloudID     | 1 constants | 100 100       |           |
|-------|--------------|-------|----------------------------------------------------------------------------------------------------|-------------------|-------------|-------------|---------------|-----------|
| 1     | 192.168.1.10 | 34567 | decomposition of the second second second second second second second second second second second second second | 00:12:17:d9:93:4a | 2c581t 7    | IP Address  | 192 . 168     |           |
|       |              |       |                                                                                                    |                   |             | Subnet Mask | 255 . 255     | . 255 . 0 |
|       |              |       |                                                                                                    |                   |             | Gateway     | 192 . 168     | . 1 . 1   |
|       |              |       |                                                                                                    |                   |             |             | Sam           | eToPc     |
|       |              |       |                                                                                                    |                   |             | HTTPPort    | 80            |           |
|       |              |       |                                                                                                    |                   |             | TCPPort     | 34567         |           |
|       |              |       |                                                                                                    |                   |             | Mac Address | 00:12:17:d9:9 | 3:4a      |
|       |              |       |                                                                                                    |                   |             | CloudID     | 2c581L        |           |
|       |              |       |                                                                                                    |                   |             |             |               | Modify    |
| _     |              |       |                                                                                                    |                   |             | adminPsw    |               | Advance   |
| Cala  |              |       |                                                                                                    | 1                 | · · · · · · |             |               |           |
| Selec | TAIL IP Sea  | irch  | Add Device WebBrowse                                                                                            | Reboot            | ResetConfig |             | ाज आ          |           |
| DirPa | th           |       |                                                                                                    | Browse            | Export      |             |               |           |
| FileN | ame          |       |                                                                                                    | Browse            | Upgrade     |             | n n Haite     | £         |

| 6. If you have found the camera IP                                                                            | , but it still not same                    | as your router gateway, you can click on  |
|----------------------------------------------------------------------------------------------------|--------------------------------------------|-------------------------------------------|
| the IP you have found, then click S                                                                           | ameToPc , camera's I                       | P will be modified same with your Network |
| camera IP, then click Modify ,                                                                                | click again                                | , you will find the new IP.               |
| ன DeviceManager                                                                                               |                                            |                                           |
| NO.         IP Address         Port         Destribe           ✓         1         192.168.1.10         34567 | Mac Address CloudID 00:12:17:d9:93:4a173c0 | IP Address 192 . 168 . 1 . 10             |
|                                                                                                    |                                            | Subnet Mask 255 . 255 . 255 . 0           |
|                                                                                                    |                                            | Gateway 192 . 168 . 1 . 1                 |
|                                                                                                    |                                            | SameToPc                                  |
|                                                                                                    |                                            | HTTPPort 80                               |
|                                                                                                    |                                            | TCPPort 34567                             |
|                                                                                                    |                                            | Mac Address 00:12:17:d9:93:4a             |
|                                                                                                    |                                            | CloudID 2c581L 011                        |
|                                                                                                    |                                            | Modify                                    |
|                                                                                                    |                                            | adminPsw Advance                          |
|                                                                                                    |                                            |                                           |
| SelectAll IP Search Add Device WebBrowse                                                                      | Reboot ResetConfig                         | Ingen (                                   |
| DirPath                                                                                                    | Browse Export                              |                                           |
| FileName:                                                                                                    | Browse Upgrade                             | 也所然                                       |

#### IE browser is used in LAN

1. If the camera is first been used in the IE browser, you need to install the monitoring plugin, and enter the IP address 192.168.1.10 you found in IE browser.

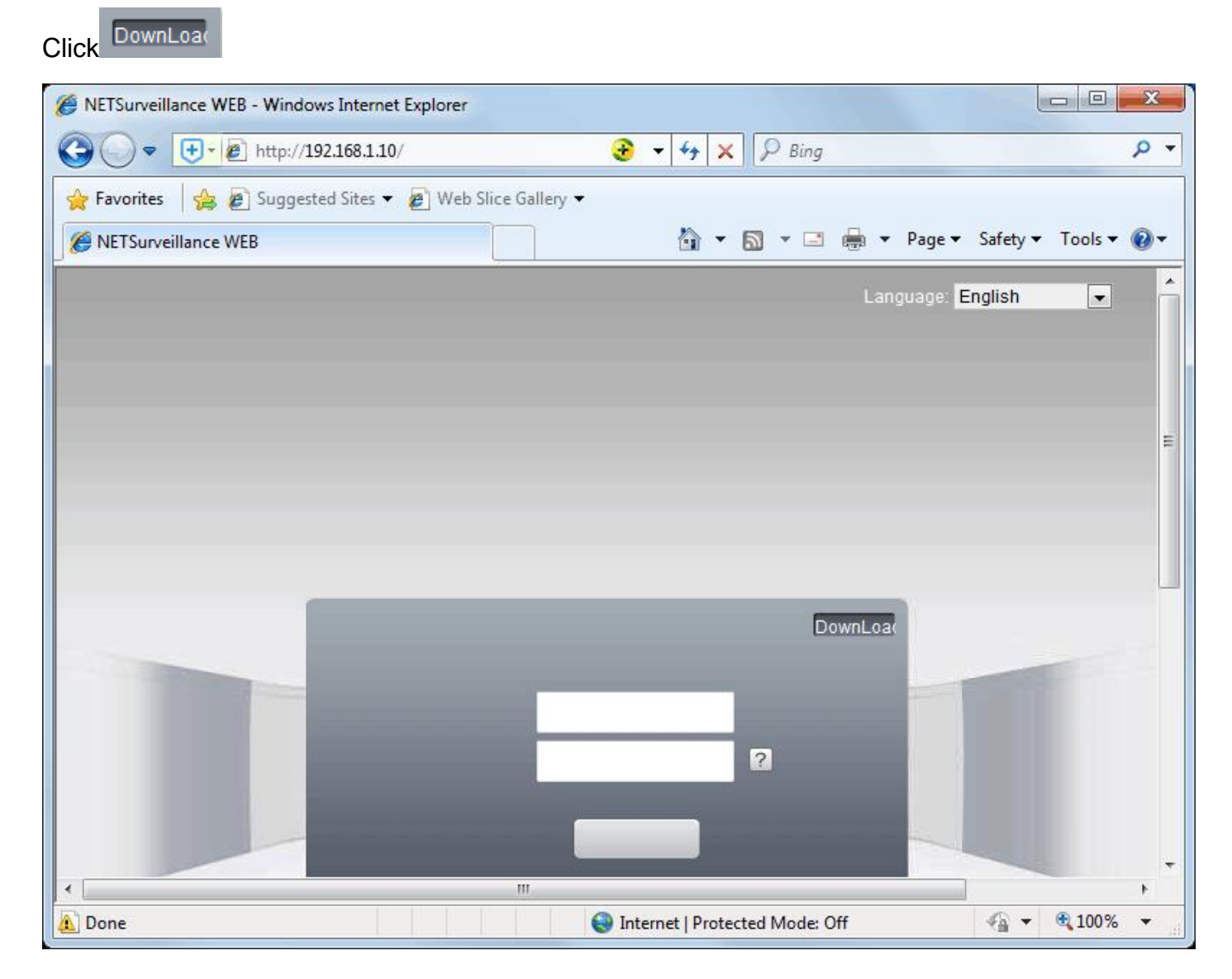

2. Click Run and wait for the plugin to download

| File Down | load - Security Warning                                                                                                    |
|-----------|----------------------------------------------------------------------------------------------------|
| Do you    | want to run or save this file?                                                                                                    |
|           | Name: NewActive.exe<br>Type: Application, 3.21MB<br>From: <b>xmsecu.com</b><br>Run Save Cancel                                                                                            |
| ٢         | While files from the Internet can be useful, this file type can potentially harm your computer. If you do not trust the source, do not run or save this software. <u>What's the risk?</u> |

| 63% of NewActive.e             | xe from xmsecu.com Completed  |              |
|--------------------------------|-------------------------------|--------------|
| ٩                              |                               |              |
| NewActive.exe from             | n xmsecu.com                  |              |
| Download to:<br>Transfer rate: | Temporary Folder<br>274KB/Sec |              |
| Close this dialog              | box when download completes   |              |
|                                | Open Dpen F                   | older Cancel |

3. Download completed, click run, remember to close IE browser, otherwise it will not install correctly. Select the language and click Next to complete the installation.

| NetSurveillance Setup                                             | <u> </u>                      |
|-------------------------------------------------------------------|-------------------------------|
| Select Language<br>Select an Language and click Next to continue. |                               |
| <ul> <li>j‰láOĐIA</li> <li>→±láOĐIA</li> <li>English)</li> </ul>  |                               |
|                                                                   | <u>N</u> ext > <u>C</u> ancel |

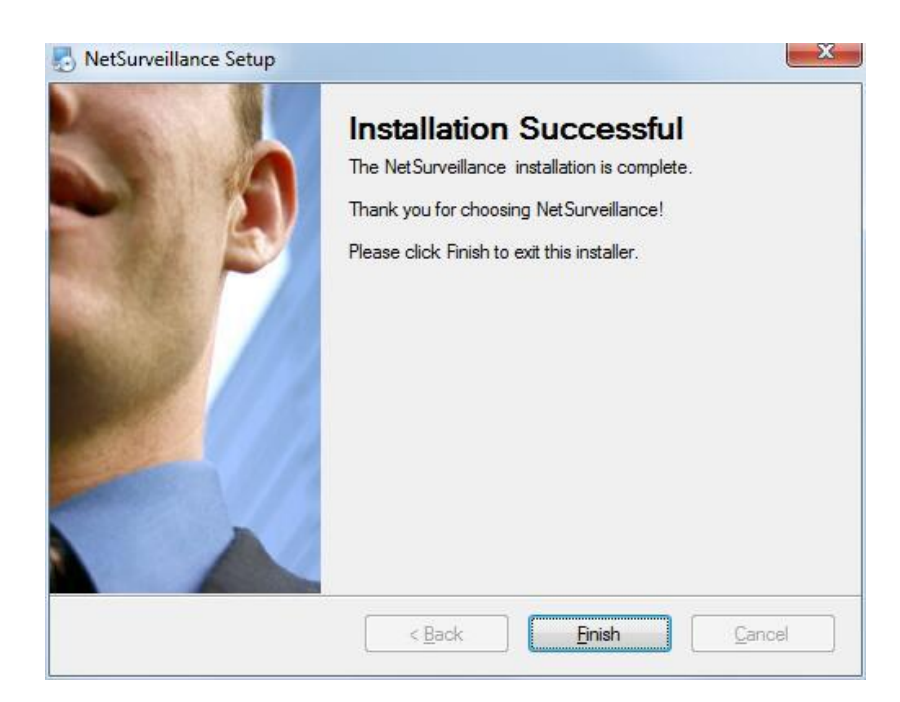

4. The browser has a plugin installation prompt, click on the prompt, then click RUN ADD ON

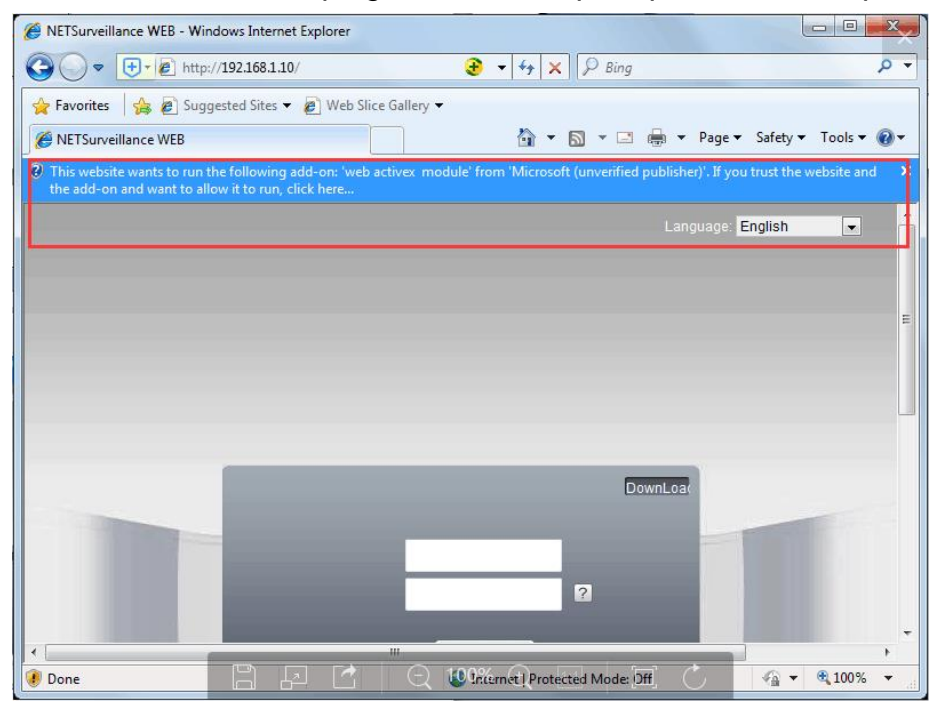

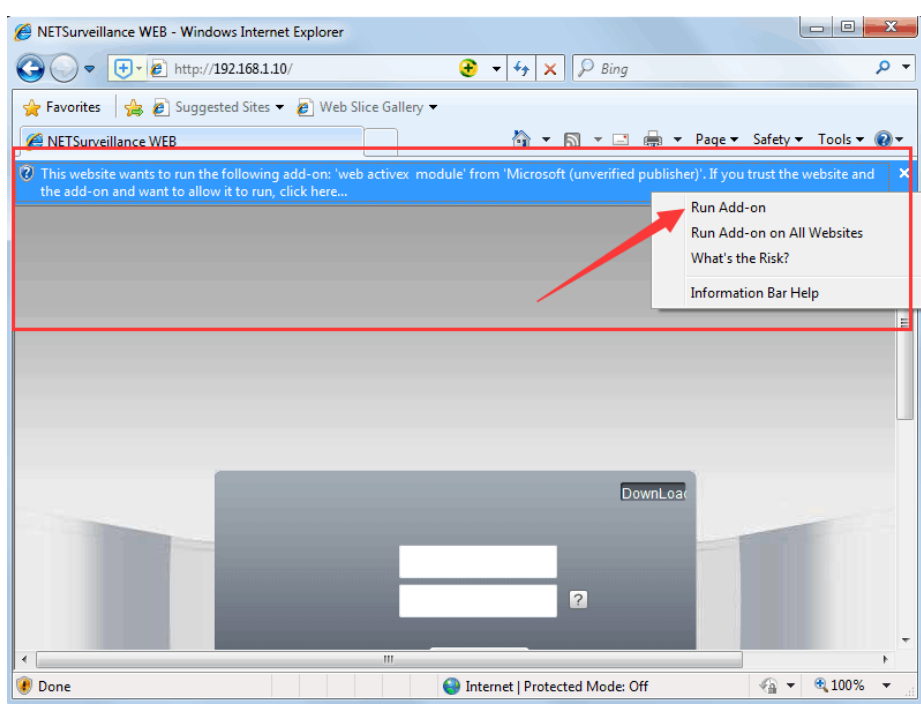

#### Clic RUN

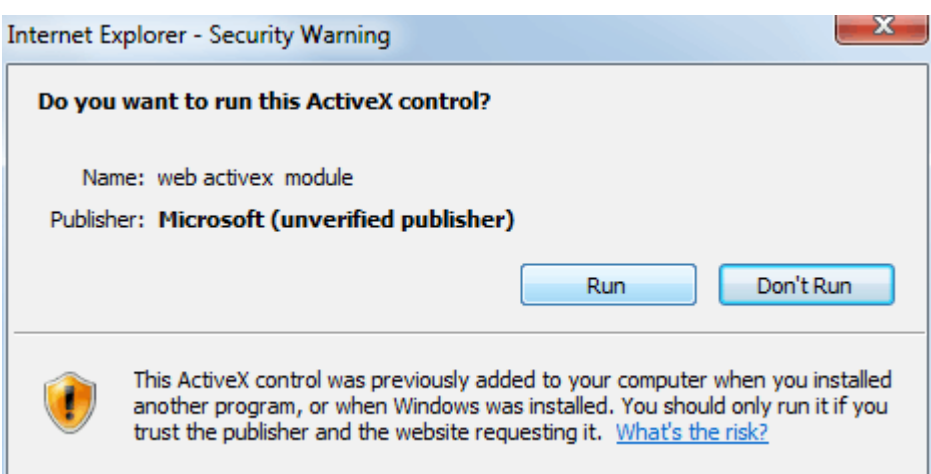

🟉 NETSurveillance WEB - Windows Internet Explorer 🕂 - 🖉 http://192.168.1.10/ 📀 🔻 🍫 🗙 👂 Bing ρ. G  $\bigtriangledown$ 🚖 Favorites 🛛 🖕 💋 Suggested Sites 🔻 💋 Web Slice Gallery 🔻 🟠 🕶 🔝 👻 🖃 🖶 💌 Page 🕶 Safety 🕶 Tools 🔻 🔞 🔻 Ø NETSurveillance WEB Language: English -Francais Hugarian Italian 日本語 PORTUGUÊ РУССКИЙ 简体中文 ESPAÑOL 繁體中文 Deutscher Poland TüRKiYE Română SUOMI 한국머 يارىيى ئ**ار**اتا **E/MHNIKA** Viêt Português(BR) ? Password עברית

Login

😔 Internet | Protected Mode: Off

\*

Ε

العربية Българскиезик čeština

Azərbaycan dili

🖓 👻 🔍 100%

5. plugin installation completed, select the language you need

6. The default username is admin, without password, click Login

ш

4

Done

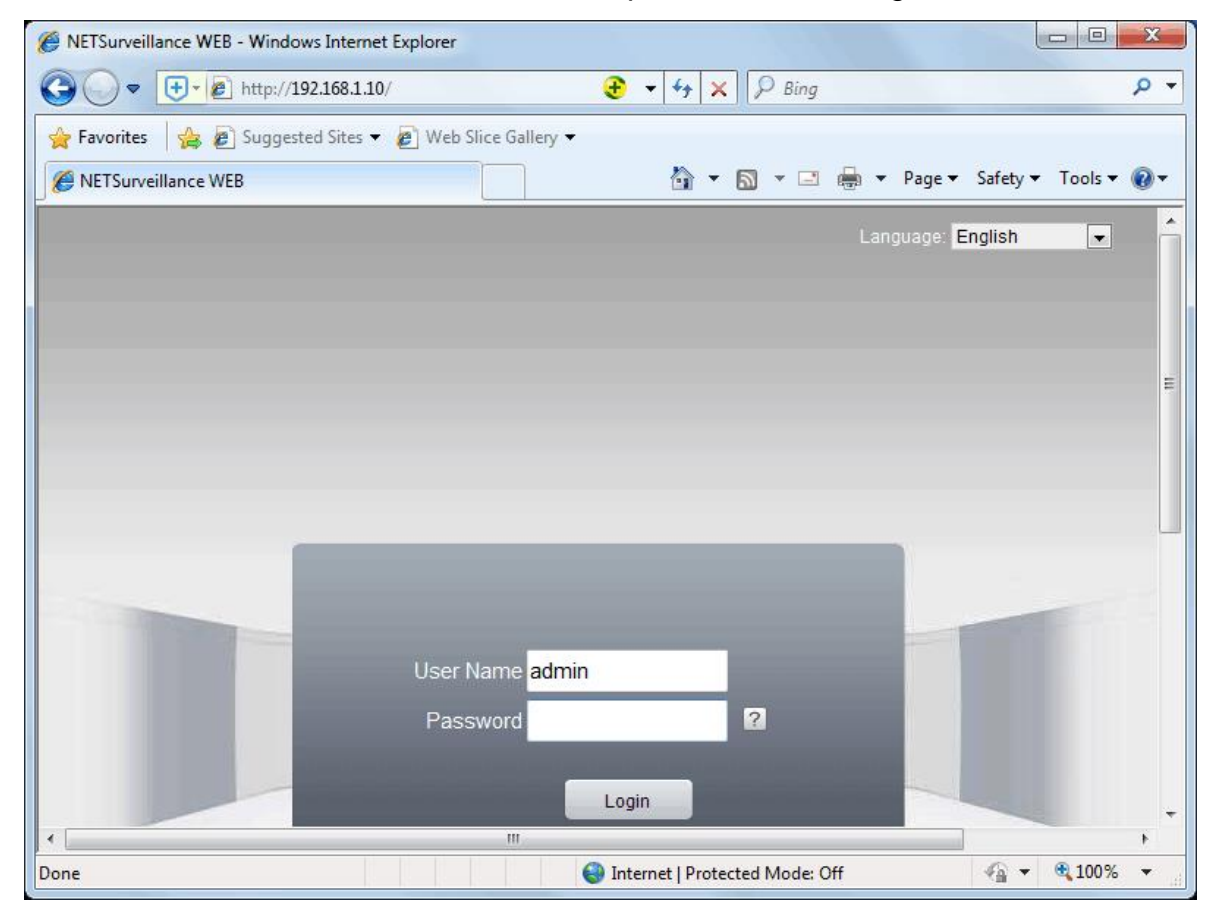

7. Enter the monitoring interface, the default selection, click OK

| Peptack Log Derioch Locally Log Dd |
|------------------------------------|
|                                    |

8. You can monitor the image now

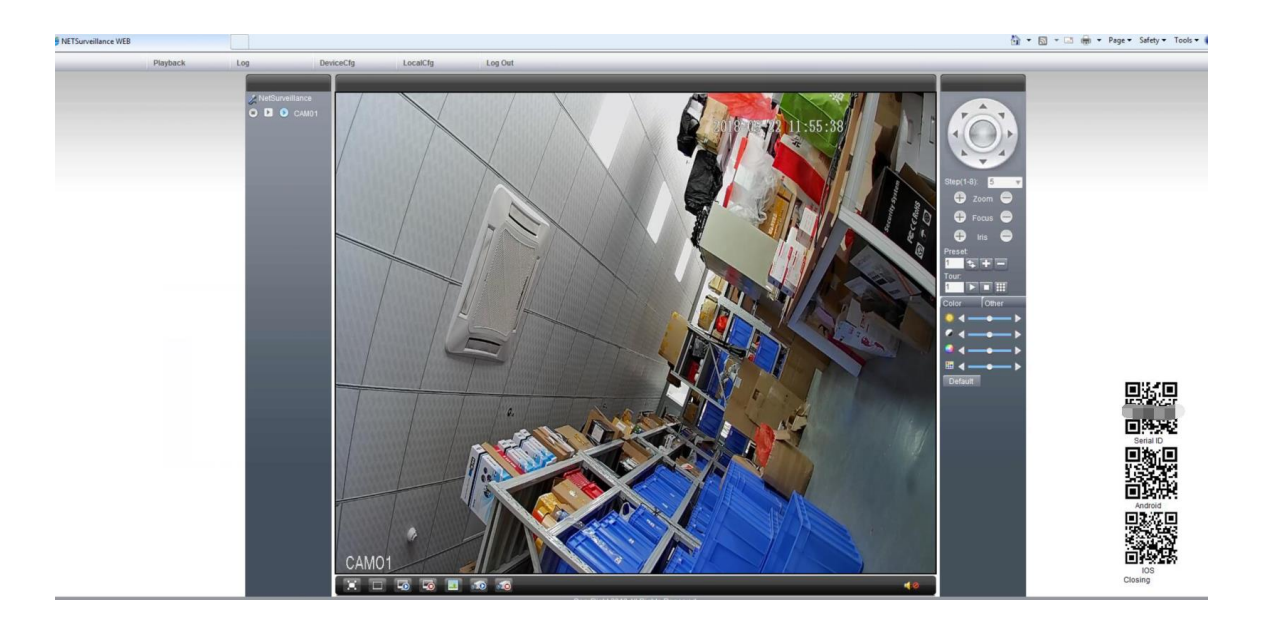

## IE browser is used in WAN

1.Enter <u>https://xmeye.net</u> in the IE browser, enter the IE Cloud browsing interface, and click BY Device.

| https://xmeye.net/index - Windows Internet Explorer |                                                  |
|-----------------------------------------------------|--------------------------------------------------|
| C C C C C C C C C C C C C C C C C C C               | € - 🔒 + 🗙 🖓 Bing 🛛 🖓 -                           |
| 🙀 Favorites 🛛 👍 🔊 Suggested Sites 👻 🖉 Web Slice G   | allery 🕶                                         |
| 🙁 👻 🌈 NETSurveillance WEB 🏾 🏉 https://xmeye.ne      | et/ind 🗙 📩 🔻 🖾 👻 🖶 🔻 Page 🕶 Safety 🕶 Tools 🕶 🔞 👻 |
|                                                     | English(English) 🔻 Install ActiveX   APP Downloa |
|                                                     |                                                  |
|                                                     |                                                  |
| By User By Devic                                    | e                                                |
|                                                     |                                                  |
| SerialNO.                                           | A 84 4                                           |
| SerialNO.                                           | Adda. A                                          |
| SerialNO.                                           | Alle A                                           |

#### 2. Select the language you need

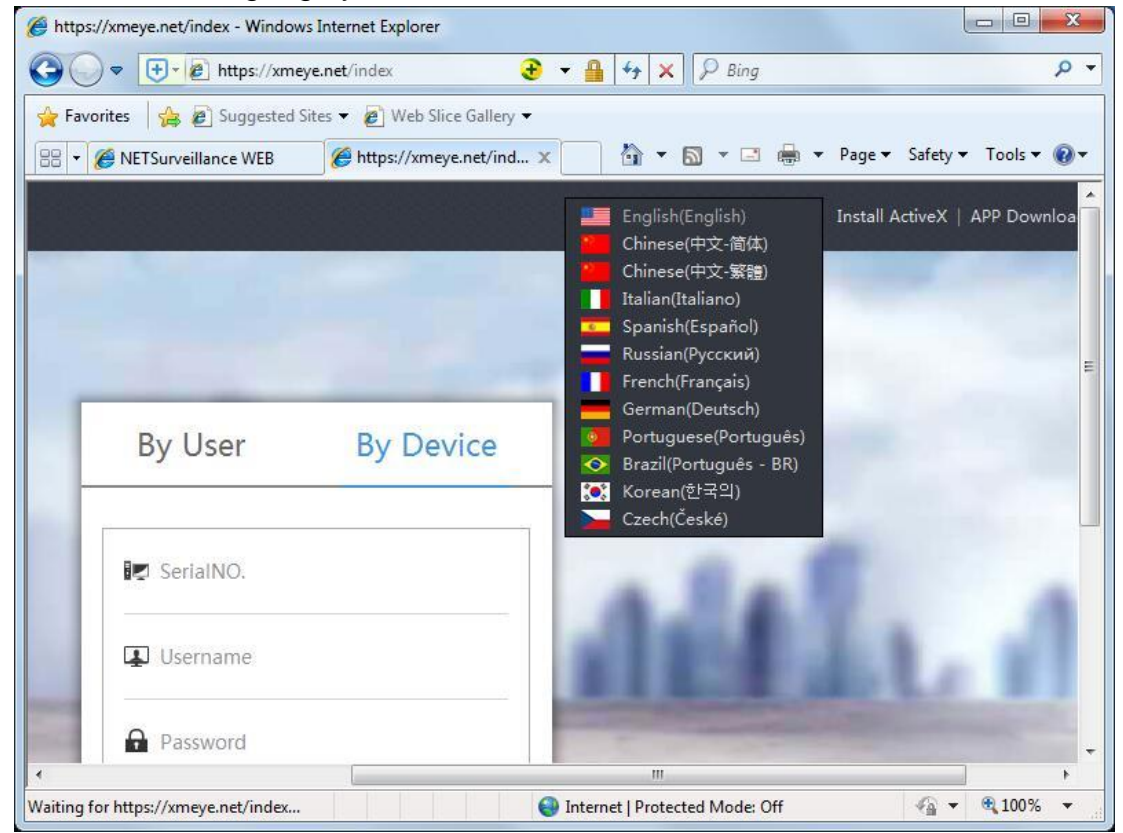

 Enter your camera's Cloud ID , Name : admin Password : Click Login

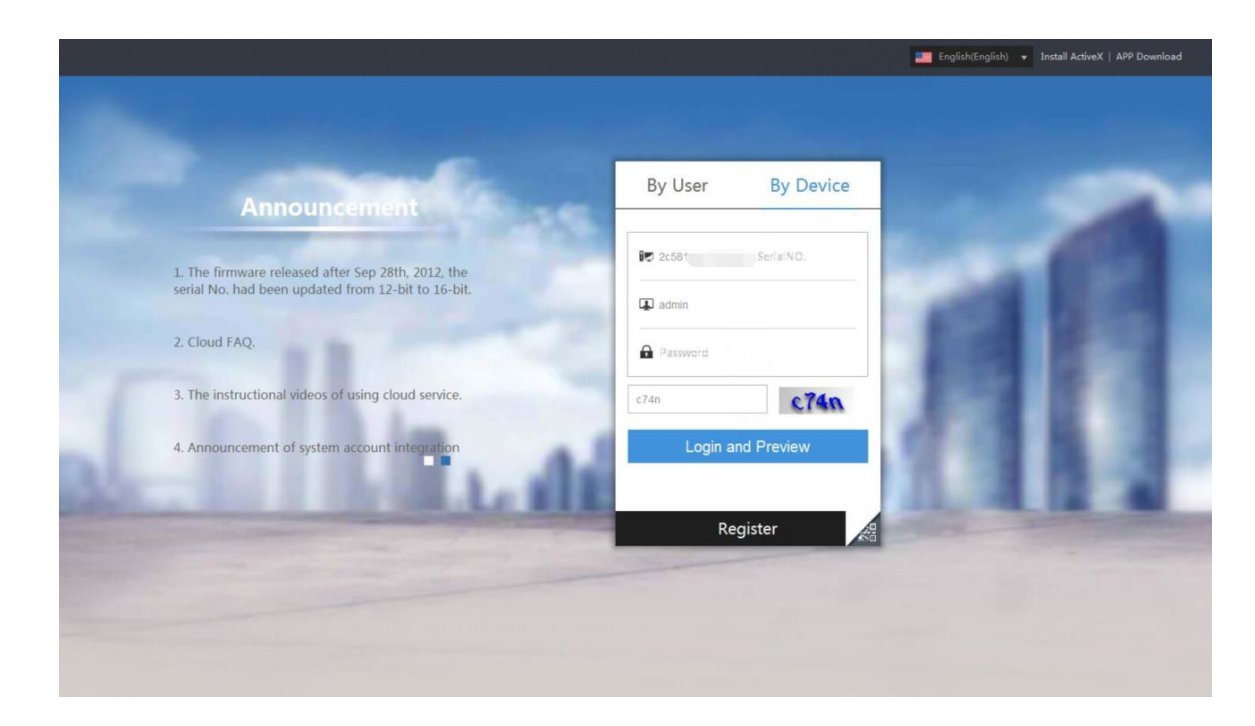

4. Browser prompts need to install plugin , click RUN ADD ON

| https://xmeye.net/macLogin - Windows Internet Explorer                                                                   |                                                                                                    |                                        |
|----------------------------------------------------------------------------------------------------|----------------------------------------------------------------------------------------------------|----------------------------------------|
| 🚱 🔵 🗢 💽 https://xmeye.net/macLogin                                                                                       | € 🝷 🔒 🔄 😽 🗙 👂 Bing                                                                                                    | ۹ م                                    |
| ☆ Favorites     ☆ @ Suggested Sites ▼     @ Web Slice Ga       B     ▼     Ø NETSurveillance WEB     Ø https://xmeye.net | llery ▼<br>/ma x 🔹 🏠 ▼ 🖸 ▼ 🖃 🖶 ▼ Page ▼                                                                                                    | Safety ▼ Tools ▼ 🔞 ▼                   |
| This website wants to run the following add-on: 'web active<br>the add-on and want to allow it to run click here.        | ex module' from 'Microsoft (unverified publisher)'. If you                                                                                                    | trust the website and $	imes$          |
| Need ActiveX<br>Need install some ActiveX controls to view the rea                                                       | Run Add-or<br>Run Add-or<br>What's the F<br>Information                                                                                                    | i on All Websites<br>Risk?<br>Bar Help |
| Step 1:                                                                                                    | Step 2:                                                                                                    |                                        |
| If there is a message at the top of this page, please click this message and select                                      | After this window appeared, please click the button                                                                                                    | 2                                      |
| This website wants to run the following add-on:  Install ActiveX Control  What's the Risk?  Information Bar Help         | Internet Explorer - Security Variation     Do you want to install this software?     Tone:: web.cdb     Publisher: Itanzahou Xiongtiai Information Technology Company     Where gotons     Jost Distall     Over annual software from publishers you bust. <u>Unity the redy</u> |                                        |
|                                                                                                    |                                                                                                    | •                                      |
| Une Done                                                                                                    | 😻 Internet   Protected Mode: Off                                                                                                    |                                        |

7. Enter the monitoring interface, the default selection, click OK

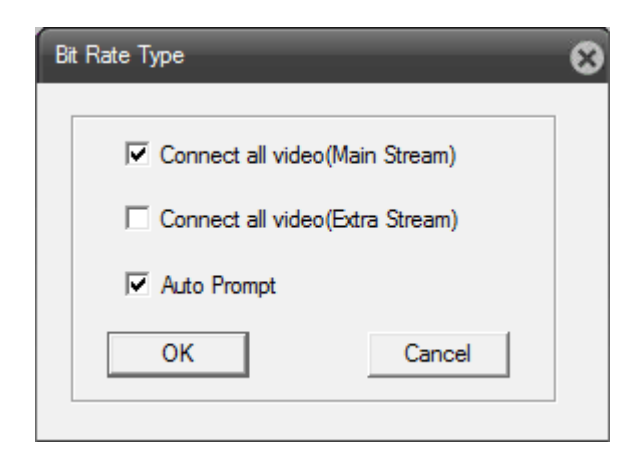

## Now you can monitor the image.

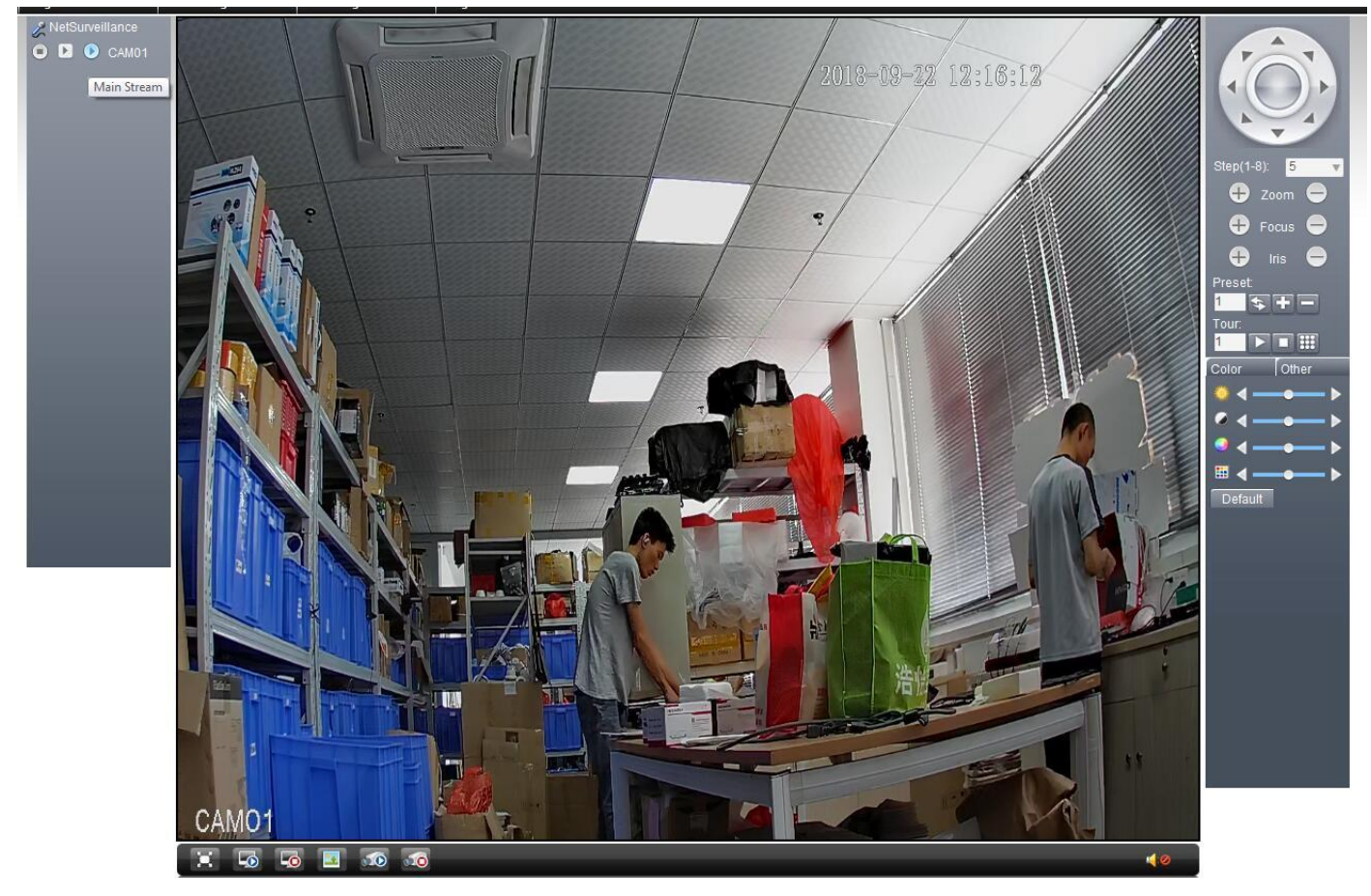